# Patch

De MetalWiki

# **Procedimento Resumido**

- 1. Parar o Application Pool do NETi.
- 2. Fechar aplicações locais do NETi (SGE.exe).
- 3. Clicar com botão direito no diretório do NETi e clicar no item SVN Update.
- 4. Iniciar o Application Pool do NETi.

O procedimento é só este. Abaixo, essas etapas são detalhadas.

# Contexto

Este artigo explica como atualizar o NETi a partir da versão 5.0.0.0

Este procedimento trata de *patches* de correção de versão em produção, que incrementam os dois últimos números da versão (ex: de 5.0.0.0 para 5.0.0.1, de 5.0.0.1 para 5.0.1.0).

Ver também: Esboço Processos de Desenvolvimento.

### Passo a Passo Detalhado

### 1. Parar o Application Pool do NETi.

- 1. Entrar no servidor do cliente.
- 2. Abrir o IIS (Internet Information Services ou Gerenciador dos Serviços de Informações da Internet).
- 3. Na árvore à esquerda, navegar no servidor (ex: srv-neti), application pools ou pool de aplicativos.
- 4. No painel central, aparecem os pools. Selecionar Metalsoft NETi.
  - 1. Este é o nome padrão para o pool usado pelo NETi, a partir da versão 5.0, conforme o artigo Esboço Processos de Desenvolvimento.
- 5. Clicar no botão stop ou parar no painel à direita.
  - 1. No final do procedimento, é necessário voltar a este ponto e clicar no *play* ou *iniciar*, então mantenha o IIS aberto aí mesmo.

### 2. Fechar aplicações locais do NETi (SGE.exe).

- 1. Feche qualquer instância do NETi que estiver aberta. A forma mais garantida é abrir o gerenciador de tarefas do Windows e encerrar todos os processos *SGE.EXE*.
  - 1. Aperte CTRL+SHIFT+ESC
  - 2. Na janela que se abre, procure SGE.EXE, selecione e clique em finalizar tarefa.

### 3. Clicar com botão direito no diretório do NETi e clicar no item SVN Update.

- 1. Use o Windows Explorer para chegar até o local de instalação do NETi.
  - 1. Normalmente é c:\metalsoft\neti
- 2. Clique com o botão direito na pasta do NETi.
- 3. No menu de contexto que é exibido, clique em SVN Update.
  - 1. Usuário e senha ficam salvos, mas se por algum motivo estranho forem exigidas as credenciais para autenticação, use usuário *readonly* e senha *Sa113s78*.
  - 2. Pode acontecer algum problema de rede, caso não seja possível se conectar ao servidor. Se acontecer, tente de novo.
  - 3. Se der outro erro ou alguma mensagem de conflito, reportar imediatamente aos desenvolvedores.

- 4. Em último caso, pode-se apagar a pasta da aplicação e dar um *checkout* de novo na aplicação inteira conforme descrito no artigo Esboço Processos de Desenvolvimento.
  - 1. Mas atenção: é necessário fazer o backup dos modelos de impressão antes. Além disso, é bom também salvar a imagem de fundo e o \_app.config.
  - 2. Atualmente, demora muito para baixar a aplicação inteira, então é melhor evitar (40 min na Sidermin).
- 4. Pode ser necessário executar scripts de atualização do banco de dados.

Os demais passos são necessários somente se houver script. Na dúvida, siga-os.

- 5. Abrir o NETi
  - 1. Logar no OfficeManager
    - 1. Neste momento, a versão da aplicação é maior que a versão no banco de dados. Nesta situação, só é possível fazer login no OfficeManager.
  - 2. Usar funcionalidade para atualizar o banco de dados. Se der erro, reportar imediatamente aos desenvolvedores.
- 6. Iniciar o Application Pool do NETi.

Disponível em "http://gama:88/mediawiki/index.php?title=Patch&oldid=12362"

Esta página foi modificada pela última vez à(s) 13h17min de 12 de fevereiro de 2020.